## 如何查詢電腦中安裝的 Java 版本

2 128:

(以 Windows 7 畫面為主)

(4) (8) 行動中心(8) 電源環項(0) 事件檢視器(V)

1. 按「開始」→「控制台」

(補充參考 Windows 線上說明:<u>Win8 如何</u> 進入控制台)

2. 選擇「大圖示」檢視方式,按「Java」,若 找不到 Java 表示尚未安裝

(XP系統直接在控制台中選擇 Java)

3. 開啓 Java 控制面版後,在「Java」頁籤中, 按「檢視」可看到目前安裝的所有 Java 版本

4. Java 控制面版的「一般」頁籤中,按「關於」 可看到目前執行的 Java 版本

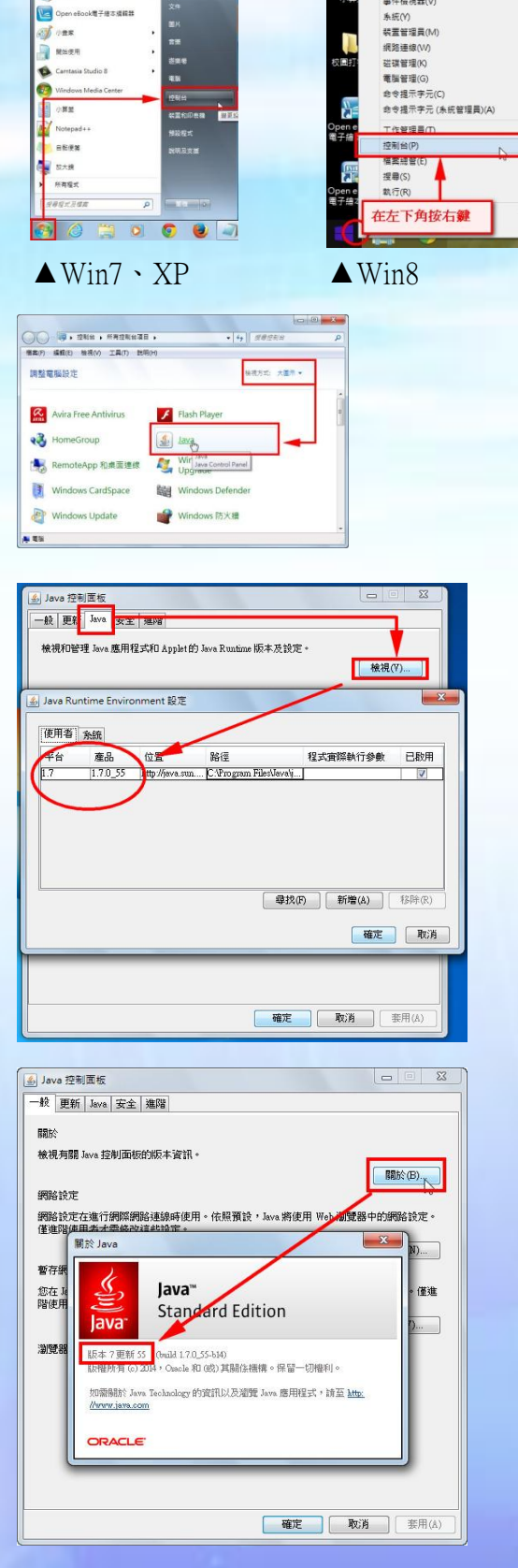

更多說明請參考 Java 線上說明:Java 控制面版位於何處。